1) 用手机扫描如下二维码 ,或在 APP Store 中搜索 MobileIron。

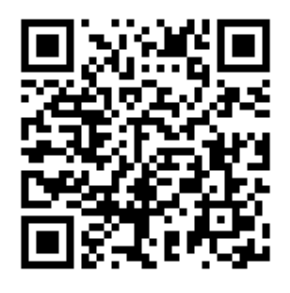

2) 待跳转至 APP store 的 MobileIron 客户端下载页面后,点击下载。

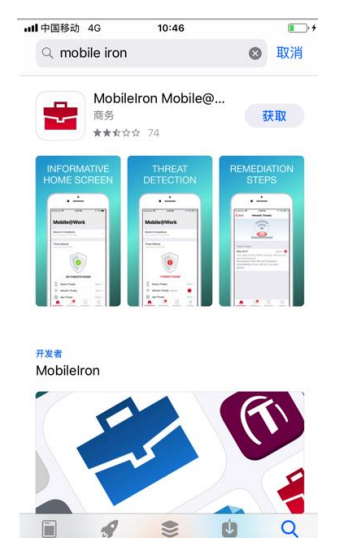

3) 安装完成后,可以看到下图中红框所示图标。

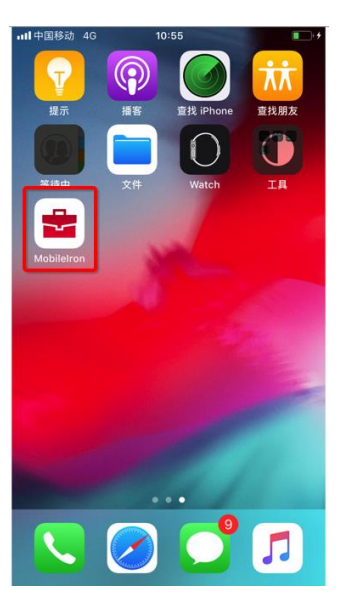

4) 启动 MobileIron 客户端,按提示输入自己的域账号(此处以 rndmailtest 作为示例),并 点击输入法键盘的"下一项";

| all 中国 | 14日 4  | G   | 行人拼 | 14:52 | 个连ዘ  | ŧ | 198 | %            |
|--------|--------|-----|-----|-------|------|---|-----|--------------|
|        |        |     | Mob | ile@\ | Nork |   |     | 注册           |
|        |        |     |     |       |      |   |     | B.1552/D     |
| rndm   | ailtes | t   |     |       |      |   | 0   |              |
|        |        |     |     |       |      |   |     |              |
|        |        |     |     |       |      |   |     |              |
|        |        |     |     |       |      |   |     |              |
|        |        |     |     |       |      |   |     |              |
|        |        |     |     |       |      |   |     |              |
| ,      | 0      | ?   | 1   |       |      |   |     |              |
| qv     | ve     | 9 1 | ſ   | t y   | / 1  | L | i c | p            |
| а      | s      | d   | f   | g     | h    | j | k   | 1            |
| ↔      | z      | x   | с   | v     | b    | n | m   | $\bigotimes$ |
| 123    | ۲      | 3   | 2格  |       | 0    | · | 7   | 一项           |

5) 提示输入服务器地址,请输入 mm.h3c.com,并点击"下一项"

| all 中国电信 40 | ;<br>个人热 | 14:54<br>点:2个连 | <b>1</b><br>接 | 98% |
|-------------|----------|----------------|---------------|-----|
|             | Mob      | ile@Wor        | k             | 注册  |
| rndmailtes  | t .      |                |               |     |
| mm.h3c.co   | m        |                |               | 0   |
|             |          |                |               |     |
|             |          |                |               |     |
|             |          |                |               |     |
|             |          |                |               |     |
|             |          |                |               |     |
| q w e       | rt       | t y            | ui            | o p |
| a s         | d f      | g h            | j ŀ           | ( ] |
| δZ          | x c      | v b            | nn            | n 🗵 |
| 123         | •        | 1              | .com          | 下一项 |

6) 出现如下界面,请点击"打开"

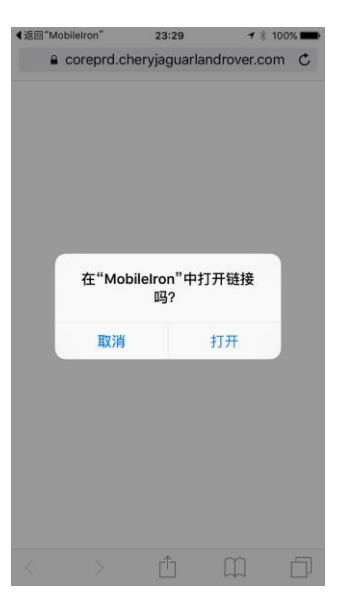

7) 待出现如下界面,请输入您的域账号密码,并点击右上角"注册"按钮。

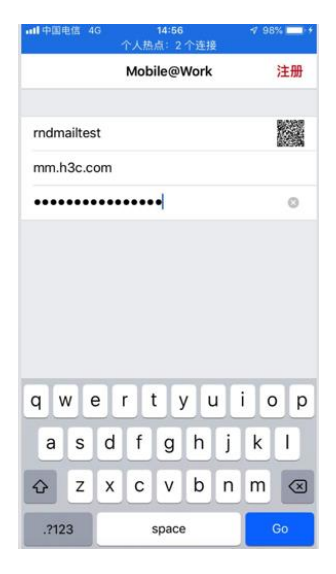

8) 待出现如下界面,可了解有关隐私的说明。点击"继续"。

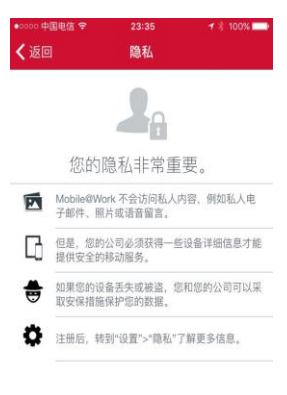

9) 待出现如下界面,点击"确定"

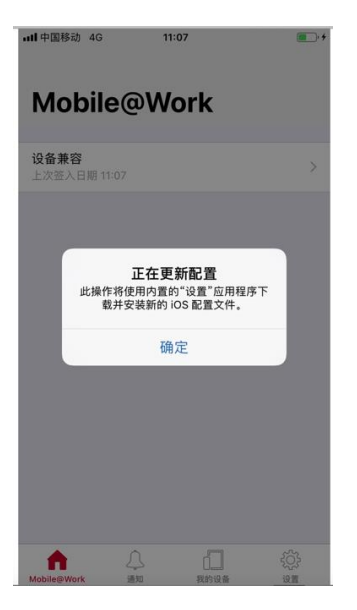

10) 待出现如下界面,点允许按钮

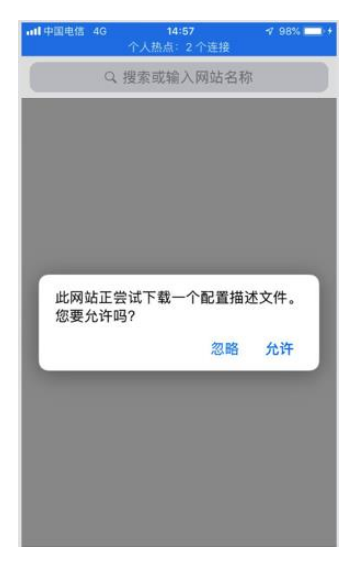

11) 待出现如下界面,关闭

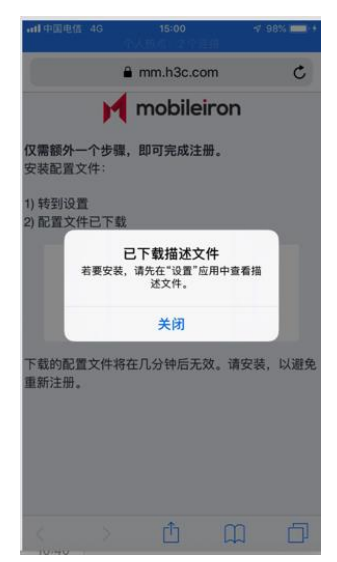

12) 返回首页,打开手机的设置

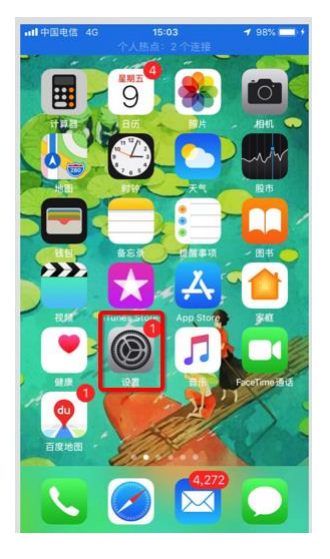

13) 选择已经下载的描述文件。

|            | DR:E 40     | 15:04              | 4 98% - F     |
|------------|-------------|--------------------|---------------|
|            |             | TABLE CITER        |               |
| 设          | 置           |                    |               |
|            |             |                    |               |
| 6          |             | D Circl Trees      | >             |
| ~          | 9           | ib', icious, manes | 1 App store   |
| ет         | 截描述文作       | †                  | >             |
| -          |             |                    |               |
| ≻          | 飞行模式        |                    | $\bigcirc$    |
| ę          | 无线局域        | 网                  | 未连接 >         |
| *          | 蓝牙          |                    | 打开 >          |
| 646        | 蜂窝移动        | 网络                 | $\rightarrow$ |
|            |             |                    |               |
| 8          | 个人热点        |                    | >             |
| (5)<br>(7) | 个人热点<br>VPN |                    | ><br>未连接 >    |

14) 待出现如下界面,右上角"安装"按钮

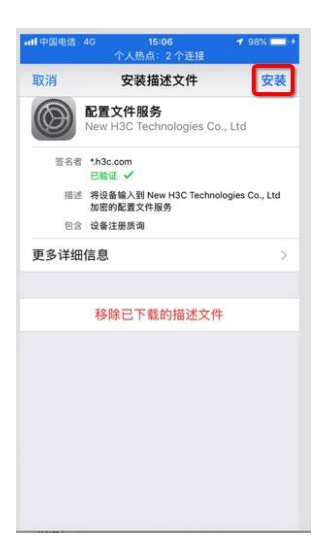

15) 提示输入密码,请输入手机的锁屏密码

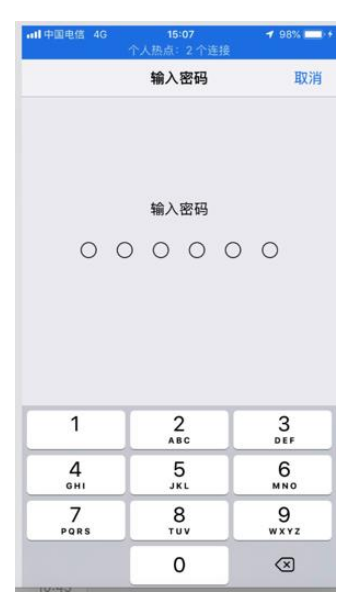

16) 待出现如下界面,点击"安装"

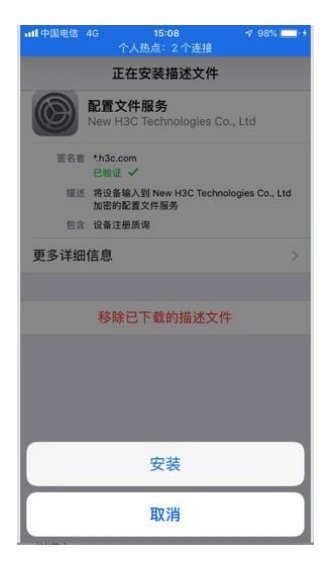

17) 如下界面中可了解有关说明。请点击右上角"安装"按钮。

| 取消                                               | 警告                                                   | 安装                  |
|--------------------------------------------------|------------------------------------------------------|---------------------|
| 根证书                                              |                                                      |                     |
| 若安装证书"[<br>书将被添加到<br>中。                          | DigiCert Global Root<br>  iPhone 上被信任的               | CA",此证<br>证书列表      |
| 移动设备管理                                           |                                                      |                     |
| 若安装此描述<br>从"https://mr<br>mdm.html?c=<br>iPhone。 | 文件,管理员将被疗<br>n.h3c.com/mifs/c/i/r<br>⊧1073741834"来远剩 | 心许<br>mdm/<br>呈管理您的 |
| 管理员可能会<br>添加/移除帐户<br>其应用,以及                      | 从您的 iPhone 收集<br>"和访问限制,安装。<br>远程抹掉其数据。              | 个人数据,<br>、管理和列出     |
|                                                  |                                                      |                     |
|                                                  |                                                      |                     |
|                                                  |                                                      |                     |

18) 待出现如下界面,点击"信任"。

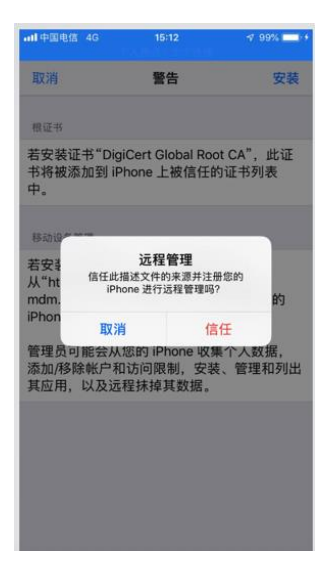

19) 然后点击"完成"。

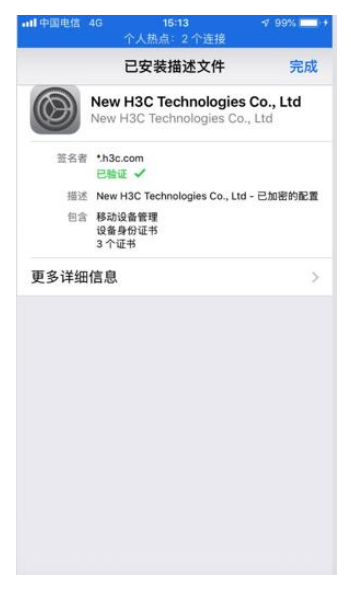

20) 然后手机会自动安装两个应用程序,分别为 "email+"和 "Docs@wrok",当弹出应用 安装提示时,点击安装。

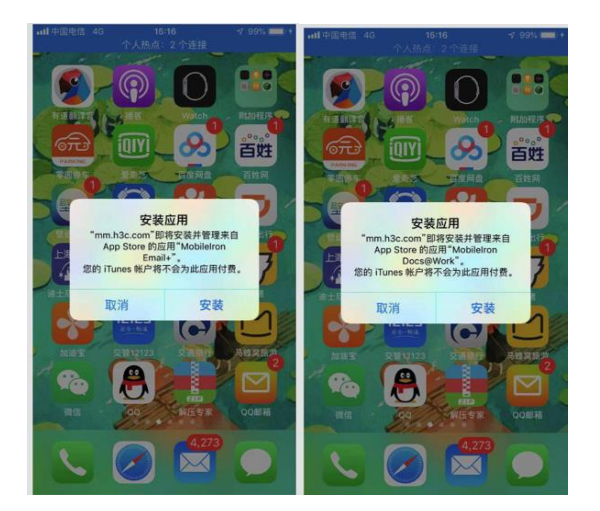

21) 至此,完成设备注册。点击 Email+应用即可查看邮件。